チケット番号:

 4136

 タイトル:

 テストをランダム出題する際に、特定のカテゴリの中から任意の数の問題を出題できるようにする

# **変更箇所**: テスト作成面

### <u>変更前</u>

テストを作成する

| テスト基本情報     |                                  |
|-------------|----------------------------------|
| * テストテンプレート | sample マテストテンプレート情報を参照する         |
| * テスト名      | sample                           |
| * 合格条件      | □ 正答率で判定する ✔ 合格基準とする正答率を指定してください |
|             | 正答率 50 %以上は合格                    |
| ランダム設定      | ロ問題をランダムに出題する                    |
| ランダム時の問題出題数 | 問                                |
| ページあたりの問題数  | ロページあたりの問題数を指定する                 |

### <u>変更後</u>

| テストを作成する    |                               |
|-------------|-------------------------------|
|             |                               |
| * テストテンプレート | sample  マ テストテンプレート情報を参照する    |
| * テスト名      | sample                        |
| * 合格条件      | 正答率で判定する、 合格基準とする正答率を指定してください |
|             |                               |
|             | 正答率 50 %以上は合格                 |
| ランダム設定      | □ 問題をランダムに出題する                |
| ランダム時の問題出題数 | カテゴリ出題についての項目を追加              |
| カテゴリ出題      | □ カテゴリごとの出題数を指定してランダム出題する     |
|             | □ ページまたり小問題物を把守すて             |

テストを作成する

| <ul> <li>テスト基本情報</li> </ul> |                                                                |
|-----------------------------|----------------------------------------------------------------|
| * テストテンプレート                 | sample <ul> <li>テストテンプレート情報を参照する</li> </ul>                    |
| * テスト名                      | sample                                                         |
| * 合格条件                      | 正答率で判定する                                                       |
|                             |                                                                |
|                             | 正答率 50 % ランダム出題にチェック                                           |
| ランダム設定                      | <ul> <li>☑ 問題をランダムに出題する</li> <li>✓ 「カテゴリを設定する」をクリック</li> </ul> |
| ランダム時の問題出題数                 | すると、ダイアログが表示される                                                |
| カテゴリ出題                      | オテゴリごとの出題数を指定してランダム出題する<br>カテゴリを設定してください。                      |

| ゴリ | 名: A  | カテゴリ名を入力                             |
|----|-------|--------------------------------------|
|    | 問題文   | カテゴリ                                 |
|    | 問題文1  | ×                                    |
|    | 問題文2  |                                      |
|    | 問題文3  |                                      |
|    | 問題文4  |                                      |
|    | 問題文5  |                                      |
|    | 問題文6  |                                      |
|    | 問題文7  |                                      |
|    | 問題文8  |                                      |
|    | 問題文9  |                                      |
|    | 問題文10 |                                      |
|    | 問題文11 |                                      |
|    | 問題文12 |                                      |
|    | 問題文13 | ──────────────────────────────────── |
|    | 問題文14 |                                      |
|    | h     | カテゴリに追加 カテゴリから外す                     |

| テゴリの                  | D設定                                                                                                    |                                                                                                    |
|-----------------------|----------------------------------------------------------------------------------------------------|----------------------------------------------------------------------------------------------------|
| テゴリ名 :                | : A                                                                                                    | 割り当てたカテゴリ名が表示される                                                                                                    |
|                       | 問題文                                                                                                    | תדבע                                                                                                    |
|                       | 題文1                                                                                                    | A                                                                                                    |
|                       | 75. 2 2                                                                                                    | A                                                                                                    |
|                       | 9月20日                                                                                                    | A                                                                                                    |
|                       | 7歷文4                                                                                                    | A                                                                                                    |
|                       | 7歷文5                                                                                                    | A                                                                                                    |
|                       | 題文6                                                                                                    |                                                                                                    |
|                       | 9歷文7                                                                                                    |                                                                                                    |
|                       | 9题文8                                                                                                    |                                                                                                    |
|                       | 1题文9                                                                                                    |                                                                                                    |
|                       | 7题文10                                                                                                    |                                                                                                    |
|                       | 15.11                                                                                                    |                                                                                                    |
|                       | 開放12                                                                                                    |                                                                                                    |
|                       | 5月213                                                                                                    |                                                                                                    |
|                       | 開致14                                                                                                    |                                                                                                    |
|                       |                                                                                                    |                                                                                                    |
|                       | יבדנו                                                                                                    |                                                                                                    |
|                       |                                                                                                    | 設定 キャンセル                                                                                                    |
|                       |                                                                                                    |                                                                                                    |
| テスト名<br>カテゴリ<br>カテゴリ  | Sample<br>Jの設定<br>S.: C                                                                                                    | 同様の手順でカテゴリを割り当てる<br>問題文1~5:A<br>問題文6~10:B                                                                                                    |
| テスト名<br>カテゴリ<br>カテゴリ  | S Isample<br>Jの設定<br>名: C<br>問題文                                                                                                    | 同様の手順でカテゴリを割り当てる<br>問題文1~5:A<br>問題文6~10:B<br>問題文11~15:C                                                                                                    |
| テスト名<br>カテゴリ<br>カテゴリ  | a Sample<br>Jの設定<br>名: C<br>問題文<br>問題文1                                                                                                    | <ul> <li>同様の手順でカテゴリを割り当てる</li> <li>問題文1~5:A</li> <li>問題文6~10:B</li> <li>問題文11~15:C</li> </ul>                                                                                                    |
| テスト名<br>カテゴリ<br>カテゴリ  | A Sample<br>Jの設定<br>名: C<br>問題文<br>問題文1<br>問題文2                                                                                                    | <ul> <li>同様の手順でカテゴリを割り当てる</li> <li>問題文1~5:A</li> <li>問題文6~10:B</li> <li>問題文11~15:C</li> </ul>                                                                                                    |
| テスト名<br>カテゴリ<br>カテゴリ4 | I sample      Jの設定      S: C      IIIIIIIIIIIIIIIIIIIIIIIIIIIIIII                                                                                                    | <ul> <li>同様の手順でカテゴリを割り当てる</li> <li>問題文1~5:A</li> <li>問題文6~10:B</li> <li>問題文11~15:C</li> <li>カテゴリ</li> </ul>                                                                                                    |
|                       | Sample       Jの設定       名:     C       問題文       問題文2       問題文3       問題文4                                                                                                    | <ul> <li>同様の手順でカテゴリを割り当てる</li> <li>問題文1~5:A</li> <li>問題文6~10:B</li> <li>問題文11~15:C</li> <li>カテゴリ</li> </ul>                                                                                                    |
|                       | Sample      Jの設定      Sample      ImBR      Sample      ImBR      ImBR      ImB | <ul> <li>同様の手順でカテゴリを割り当てる</li> <li>問題文1~5:A</li> <li>問題文6~10:B</li> <li>問題文11~15:C</li> <li>カテゴリ</li> </ul>                                                                                                    |
|                       | Sample       Jの設定       S:     C       開題文1       問題文2       問題文3       問題文4       問題文5       問題文6                                                                                                    | <ul> <li>同様の手順でカテゴリを割り当てる</li> <li>問題文1~5:A</li> <li>問題文6~10:B</li> <li>問題文11~15:C</li> <li>カテゴリ</li> </ul>                                                                                                    |
|                       | I sample       Jの設定       S:     C       問題文1       問題文2       問題文3       問題文4       問題文5       問題文7                                                                                                    | <ul> <li>同様の手順でカテゴリを割り当てる</li> <li>問題文1~5:A</li> <li>問題文6~10:B</li> <li>問題文11~15:C</li> <li>カテゴリ</li> </ul>                                                                                                    |
|                       | Sample                                                                                                    | <ul> <li>同様の手順でカテゴリを割り当てる</li> <li>問題文1~5:A</li> <li>問題文6~10:B</li> <li>問題文11~15:C</li> </ul>                                                                                                    |
|                       | JOBDE       JOBDE       S:     C       BBBX     BBBX       BBEX4     BBEX5       BBEX5     BBEX6       BBEX6     BBEX7       BBEX8     BBEX9                                                                                                    | <ul> <li>同様の手順でカテゴリを割り当てる</li> <li>問題文1~5:A</li> <li>問題文6~10:B</li> <li>問題文11~15:C</li> </ul>                                                                                                    |
|                       | Sample       JOBDE       JOBDE       Status       Status       BBDX       BBDX2       BBDX2       BBDX2       BBDX2       BBDX2       BBDX2       BBDX2       BBDX2       BBDX2       BBDX2       BBDX2       BBDX2       BBDX2       BBDX2       BBDX2       BBDX2       BBDX2       BBDX10                                                                                                    | <ul> <li>同様の手順でカテゴリを割り当てる</li> <li>問題文1~5:A</li> <li>問題文6~10:B</li> <li>問題文11~15:C</li> </ul>                                                                                                    |
|                       | JOBDE         JOBDE         S:       C         IBBX       IBBX         IBBX2       IBBX         IBBX4       IBBX5         IBBX5       IBBX6         IBBX5       IBBX6         IBBX6       IBBX7         IBBX7       IBBX7         IBBX8       IBBX7         IBBX10       IBBX11                                                                                                    | <ul> <li>同様の手順でカテゴリを割り当てる</li> <li>問題文1~5:A</li> <li>問題文6~10:B</li> <li>問題文11~15:C</li> <li>カテゴリ</li> <li>A</li> <li>A</li> <li>A</li> <li>A</li> <li>B</li> <li>B</li> <li>B</li> <li>B</li> <li>C</li> </ul>                                                                                                    |
|                       | Joiltoine       Joiltoine                                                                                                    | <ul> <li>同様の手順でカテゴリを割り当てる</li> <li>問題文1~5:A</li> <li>問題文6~10:B</li> <li>問題文11~15:C</li> </ul>                                                                                                    |
|                       | JOBDE         JOBDE         JOBDE         S:       C         IBBX         IBBX1         IBBX2         IBBX3         IBBX4         IBBX5         IBBX5         IBBX6         IBBX7         IBBX8         IBBX9         IBBX10         IBBX12         IBBX11         IBBX12         IBBX13                                                                                                    | <ul> <li>同様の手順でカテゴリを割り当てる</li> <li>問題文1~5:A</li> <li>問題文6~10:B</li> <li>問題文11~15:C</li> <li>カテゴリ</li> <li>A</li> <li>A</li> <li>A</li> <li>A</li> <li>B</li> <li>B</li> <li>B</li> <li>B</li> <li>B</li> <li>C</li> <li>C</li> <li>C</li> <li>C</li> </ul>                                                                                                    |
|                       | JOBDE         JOBDE         JOBDE         Status         Status         IBBEX1         IBBEX2         IBBEX2         IBBEX3         IBBEX4         IBBEX5         IBBEX6         IBBEX7         IBBEX8         IBBEX10         IBBEX11         IBBEX12         IBBEX13         IBBEX14                                                                                                    | <ul> <li>同様の手順でカテゴリを割り当てる</li> <li>問題文1~5:A</li> <li>問題文6~10:B</li> <li>問題文11~15:C</li> </ul>                                                                                                    |
|                       | JOBDE         JOBDE         S:       C         IMBX         IMBX         IMBX2         IMBX3         IMBX4         IMBX5         IMBX5         IMBX6         IMBX7         IMBX8         IMBX7         IMBX8         IMBX7         IMBX7         IMBX7         IMBX7         IMBX7         IMBX7         IMBX7         IMBX7         IMBX7         IMBX7         IMBX7         IMBX10         IMBX12         IMBX13         IMBX14                                                                                                    | <ul> <li>同様の手順でカテゴリを割り当てる</li> <li>問題文1~5:A</li> <li>問題文6~10:B</li> <li>問題文11~15:C</li> <li>カテゴリ</li> <li>A</li> <li>A</li> <li>A</li> <li>A</li> <li>B</li> <li>B</li> <li>B</li> <li>B</li> <li>C</li> <li>C</li></ul> |
|                       | Joist         Joist         Joist         S:       C         ISBX         ISBX <td>同様の手順でカテゴリを割り当てる<br/>問題文1~5:A<br/>問題文6~10:B<br/>問題文11~15:C</td>                                                                                                    | 同様の手順でカテゴリを割り当てる<br>問題文1~5:A<br>問題文6~10:B<br>問題文11~15:C                                                                                                    |

| テストを作成する          |                                                  |
|-------------------|--------------------------------------------------|
| - テスト基本情報         |                                                  |
| * テストテンプレート       | sample  テストテンプレート情報を参照する                         |
| * テスト名            | sample                                           |
| * 合格条件            | 正答率で判定する 🗸 合格基準とする正答率を指定してください                   |
|                   |                                                  |
| ランダム設定            | 正答率 50 か以上は合格                                    |
| ランダム時の問題出題数       | 問                                                |
| カテゴリ名をクリックすると、ダイア | ☑ カテゴリごとの出題数を指定してランダム出題する ● カテゴリを設定 各カテゴリの出題数を入力 |
| ログが表示される          | カテゴリ 出題数                                         |
| カテゴリ出題            | A / 5 問                                          |
|                   | B 3 / 5 問                                        |
|                   | C 4/ 5 問                                         |

| カテゴ              | リに割り当てられている問題    | 題一覧 |              |         |       |    | ×  |
|------------------|------------------|-----|--------------|---------|-------|----|----|
| ス<br>カテゴ<br>問題数  | リ名: A<br>: 5     | 5   | 割り当てられている問題の | )一覧を確認で | きる    |    |    |
| 各 問:<br>問:<br>問: | 題文<br>題文1<br>題文2 |     |              |         |       |    |    |
| 問:               | 題文3<br>題文4       |     |              |         |       |    |    |
| H                | 22,7.3           |     |              |         |       | 閉し | 23 |
| カ<br>A           | ירבי             |     |              | 出題数     | / 5 問 |    |    |
| J出題<br>B         |                  |     |              | 3       | / 5 問 |    |    |
| c                |                  |     |              | 4       | / 5 問 |    |    |

# **変更箇所:** テスト編集画面

## <u>変更前</u>

| テストを編集する  |                                |
|-----------|--------------------------------|
|           |                                |
| 一つト甘木進却   |                                |
| テスト 奉平 旧報 |                                |
| テストテンプレート | sample 🥌 テストテンプレート情報を参照する      |
| * テスト名    | sample                         |
| * 合格条件    | 正答率で判定する ▼ 合格基準とする正答率を指定してください |
|           |                                |
|           | 正答率 50 %以上は合格                  |
|           |                                |
| ランダム設定    | □ 問題をランダムに出題する                 |
|           | ランダム時の問題出題数<br>0<br>問          |
|           |                                |

## <u>変更後</u>

# テストを編集する

| - テスト基本情報 |                                                                                                    |
|-----------|----------------------------------------------------------------------------------------------------|
| テストテンプレート | sample 🥏 テストテンプレート情報を参照する                                                                                                    |
| * テスト名    | sample                                                                                                    |
| * 合格条件    | 正答率で判定する - 合格基準とする正答率を指定してください                                                                                                    |
| ランダム設定    | 正答率 50       %以上は合格       カテゴリ出題の設定情報が表示され、編集できる<br>(テスト作成画面と同様の操作手順で編集可能)         2 問題をランダムに出題する       例では、出題数を変更している         ランダム時の問題出題数       問 |
| カテゴリ出題    | <ul> <li>□ カテゴリごとの出題数を指定してランダム出題する</li></ul>                                                                                                    |

**変更箇所:** テスト解答画面

| テストに解答する                                 |             | カテゴリ出題設定どお             | らりに、ランダムに出題される。            |
|------------------------------------------|-------------|------------------------|----------------------------|
| テスト情報                                    |             | ・カテゴリA:2問<br>・カテゴリB:2問 |                            |
| テスト名<br>sample                           | 制限時間(分)<br> | ・カテゴリC:1問              |                            |
| テスト対象                                    |             |                        |                            |
| 研修開催番号<br>a                              |             | 研修名                    | 研修開催期間<br>21/04/01 - 21/04 |
| 問題                                       |             |                        |                            |
| 問題1 &須<br>問題文8<br>[1]□正解<br>[2]□不正解      |             |                        |                            |
| 間題 2 必須<br>問題文3<br>[1] □ 正解<br>[2] □ 不正解 |             |                        |                            |
| 問題3 24<br>問題文9<br>[1] ご 正解<br>[2] 〇 不正解  |             |                        |                            |
| 問題4 & A カテゴリA                            |             |                        |                            |
| [1] □ 正解<br>[2] □ 不正解                    |             |                        |                            |
| 問題5 <b>3</b>                             |             |                        |                            |
| [Ⅰ]□止解                                   |             |                        |                            |

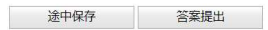

-----